The new virtuell Wallet

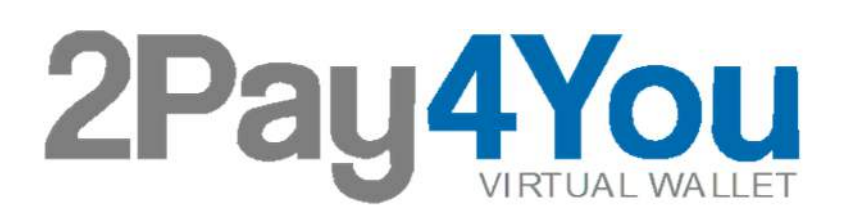

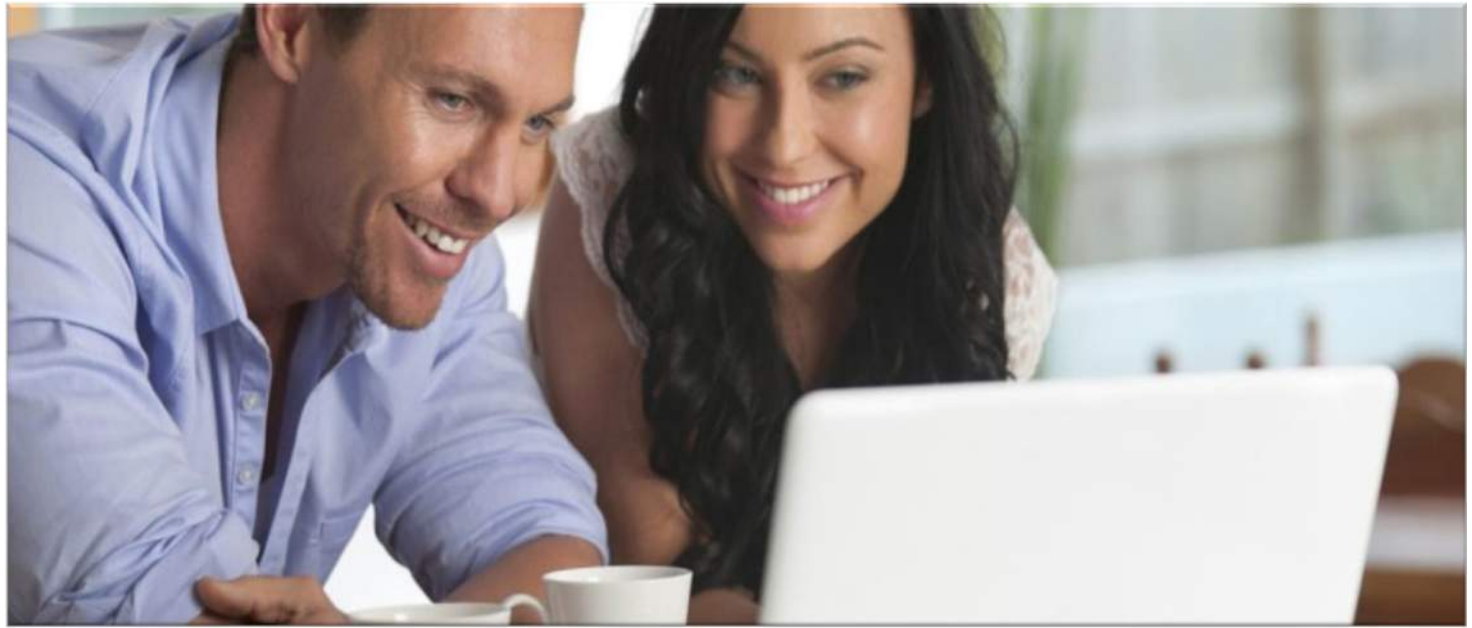

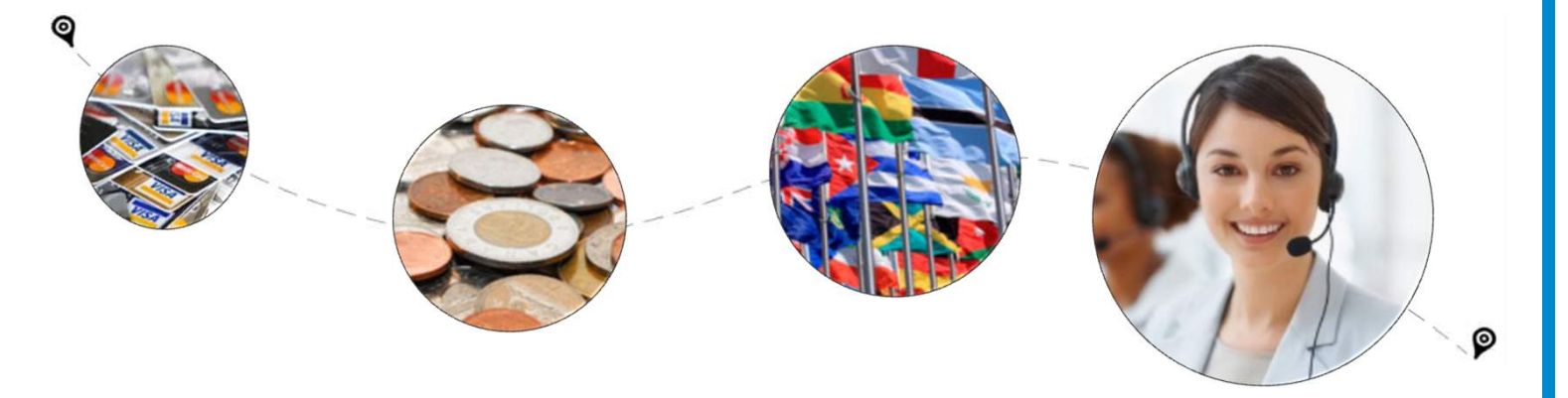

## 2Pay4You

#### **Die Starthilfe zu Ihrem neuen Konto**

#### Anmeldung & Bedienung

Bitte genau lesen und Seite für Seite – Schritt für Schritt genau durcharbeiten. Erleichtert uns allen die Arbeit hinterher.

Inhalt

- 1. Anmeldung
- 2. Email Verifikation & Login
- 3. Wallet
- 4. Wallet Verwaltung
- 5. Wallet Transfer
- 6. Dokument Verifikation
- 7. Einzahlung per Bank und Kreditkarte
- 8. Auszahlungen per Bank
- 9. My Deposits
- 10. MyWithdraws

#### einfach - sicher - transparent - genial

The new virtuell Wallet

©by 2Pay4you 20159 S.2

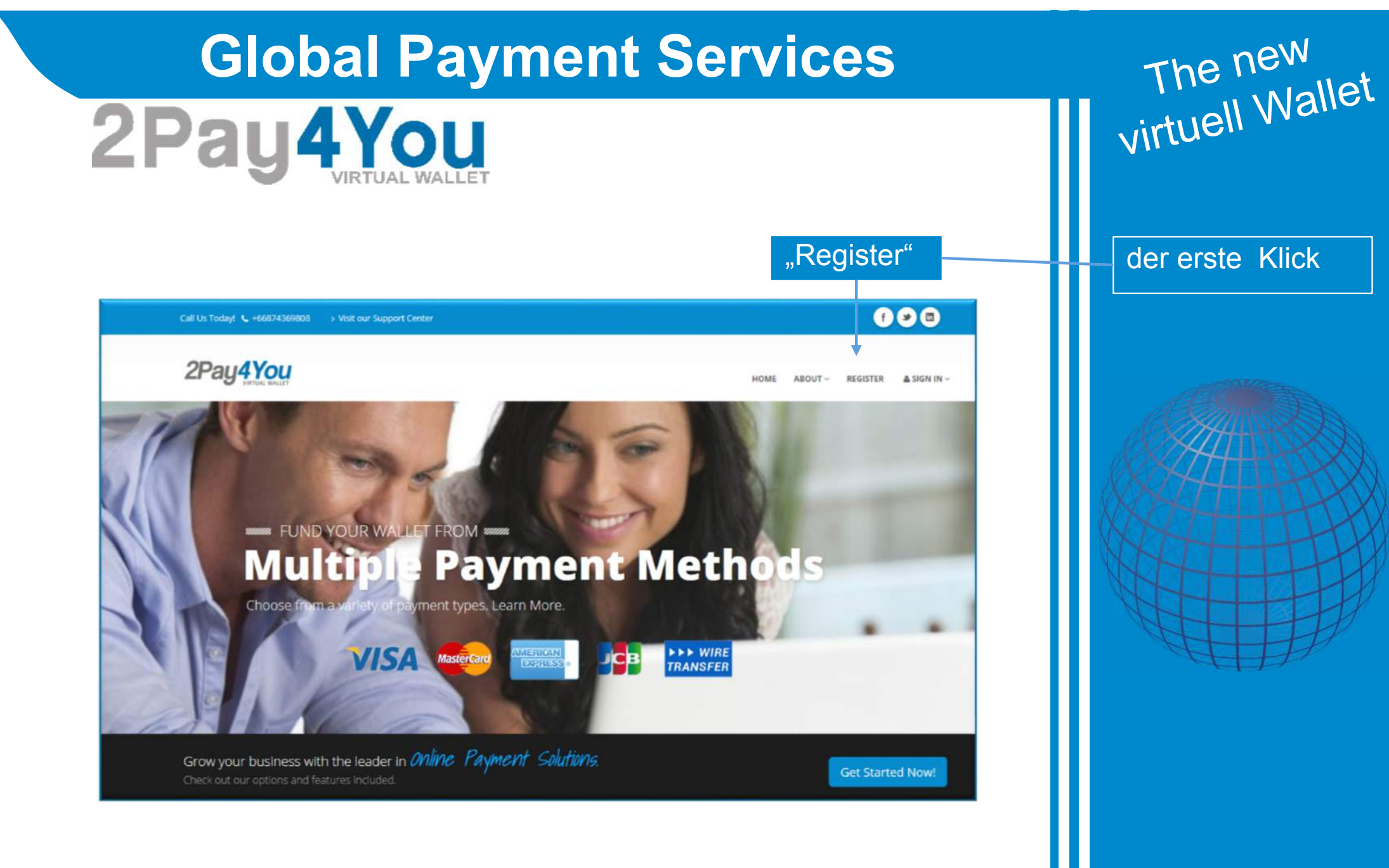

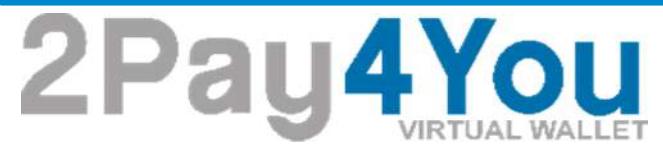

#### 1. Anmeldung

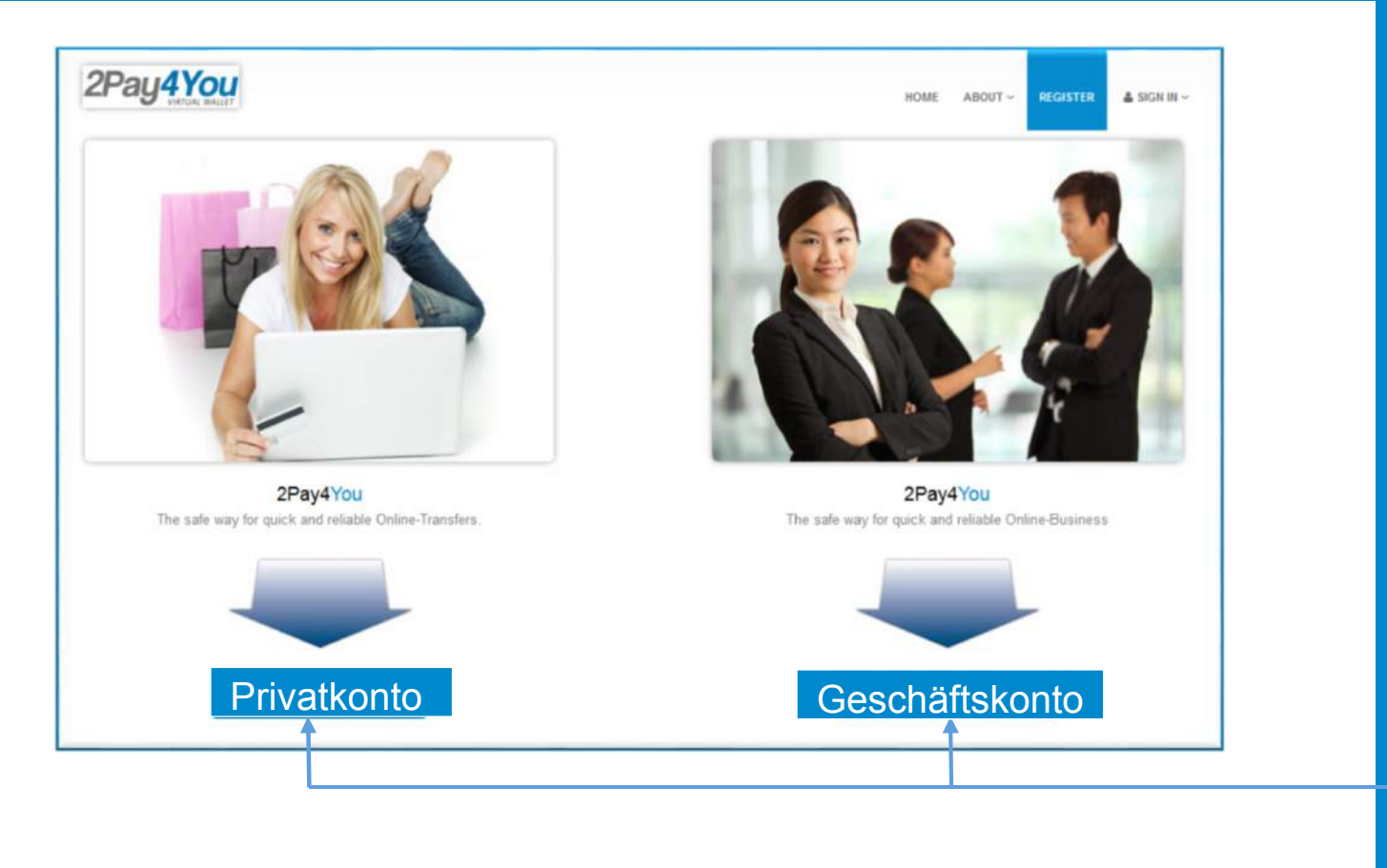

The new virtuell Wallet

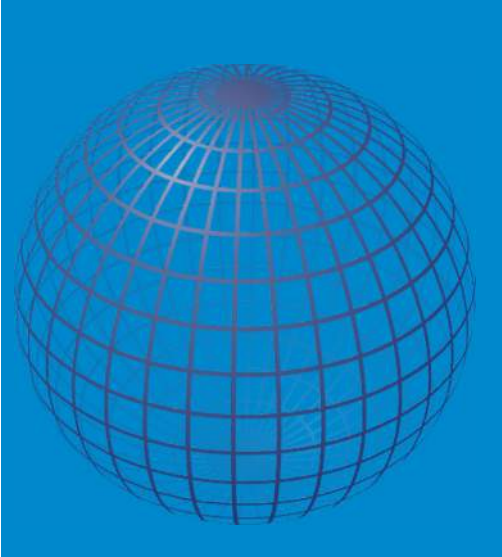

Privatkonto oder Geschäftskonto wählen

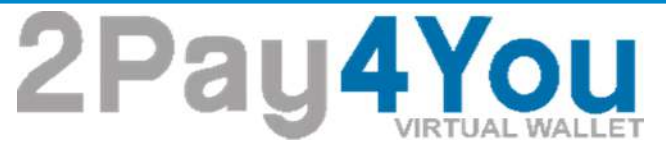

Anbieter:

Online

GMX, WEB & T-

#### • Nur bei Geschäftskonto - Anmeldung:

|                 | 2Pay 4You             |                                |                                                                  | HOME  | ABOUT ~ | REGISTER | 🛎 SIGN IN ~ |
|-----------------|-----------------------|--------------------------------|------------------------------------------------------------------|-------|---------|----------|-------------|
|                 | Business Account F    | Registration                   |                                                                  |       |         |          |             |
|                 | Instructions          | e, GMX.de, T-Online.de or free | net.de use gmail.com or yahoo.com instead and check your spam fo | lder. |         |          |             |
|                 | Company Information   |                                |                                                                  |       |         |          |             |
|                 | Company Name          | Enter company name             | Firmenname                                                       |       |         |          |             |
|                 | Select Business       | Select your questions          | Firmen-Branche wählb                                             | ar    |         |          | •           |
|                 | Other Select Business |                                | andere Firmen-Branch                                             | е     |         |          |             |
|                 | Website               | Enter Website                  | Internetseite der Firma                                          |       |         |          | -           |
| e vermeiden Sie |                       |                                |                                                                  |       |         |          |             |
| se FMAII        |                       |                                |                                                                  |       |         |          |             |

| The r    | ew    |
|----------|-------|
| virtuell | Manor |

Bitte keine Umlaute und Sonderzeichen verwenden

z.B.: ä, ü, ö, ß

bitte sorgfältig eintragen

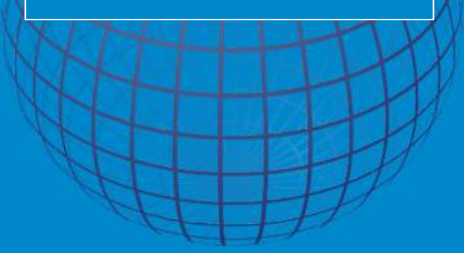

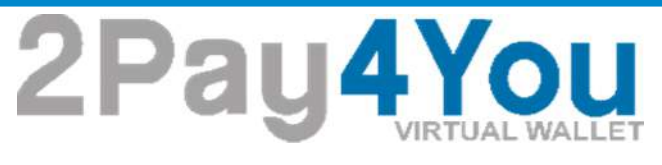

Kontoinformationen

Bitte vermeiden Sie dies **EMAIL Anbieter:** GMX, WEB & T-Online

#### • Bei Anmeldung von Privatkonto & Geschäftskonto gleich:

| 2Pay4You                            |                                                                              | HOME ABOUT - REGISTER     | ≜ sign in ∨ | und Sonderzeichen verwenden    |
|-------------------------------------|------------------------------------------------------------------------------|---------------------------|-------------|--------------------------------|
| Account Registrat                   | on                                                                           |                           |             | z.B.: ä, ü, ö, ß               |
| Instructions  Please do not use web | de, GMX.de, T-Online.de or freenet.de use gmail.com or yahoo.com instead and | d check your spam folder. |             | bitte sorgfältig<br>eintragen  |
| Account Information                 |                                                                              |                           |             | NOTHING                        |
| Email Address                       | Enter email addres E-Mail-Adresse                                            | e                         |             |                                |
| Confirm Email                       | Enter email addres E-Mail-Adresse                                            | e wiederholen             | ┍━ШШ        |                                |
| Password                            | Enter password Passwort                                                      |                           |             | ATT                            |
| Confirm Password                    | Enter password age Passwort wied                                             | erholen                   |             |                                |
|                                     |                                                                              |                           | _           | Kann "später" nur              |
|                                     |                                                                              | E-Mail-Adresse            | e           | vom Support<br>geändert werden |
|                                     | L                                                                            |                           |             |                                |
|                                     |                                                                              |                           |             |                                |

einfach - sicher - transparent - genial

The new virtuell Wallet

Bitte keine Umlaute

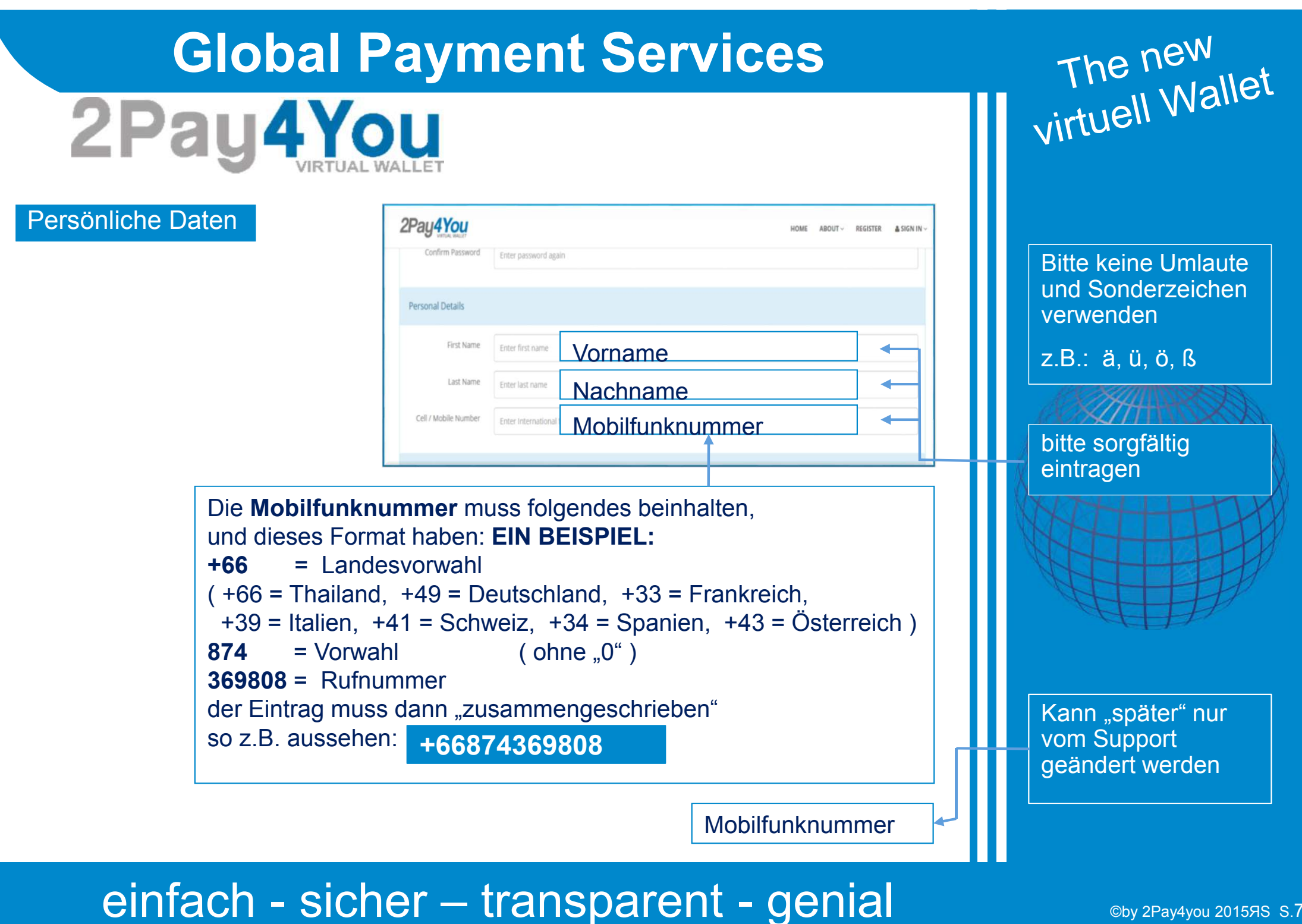

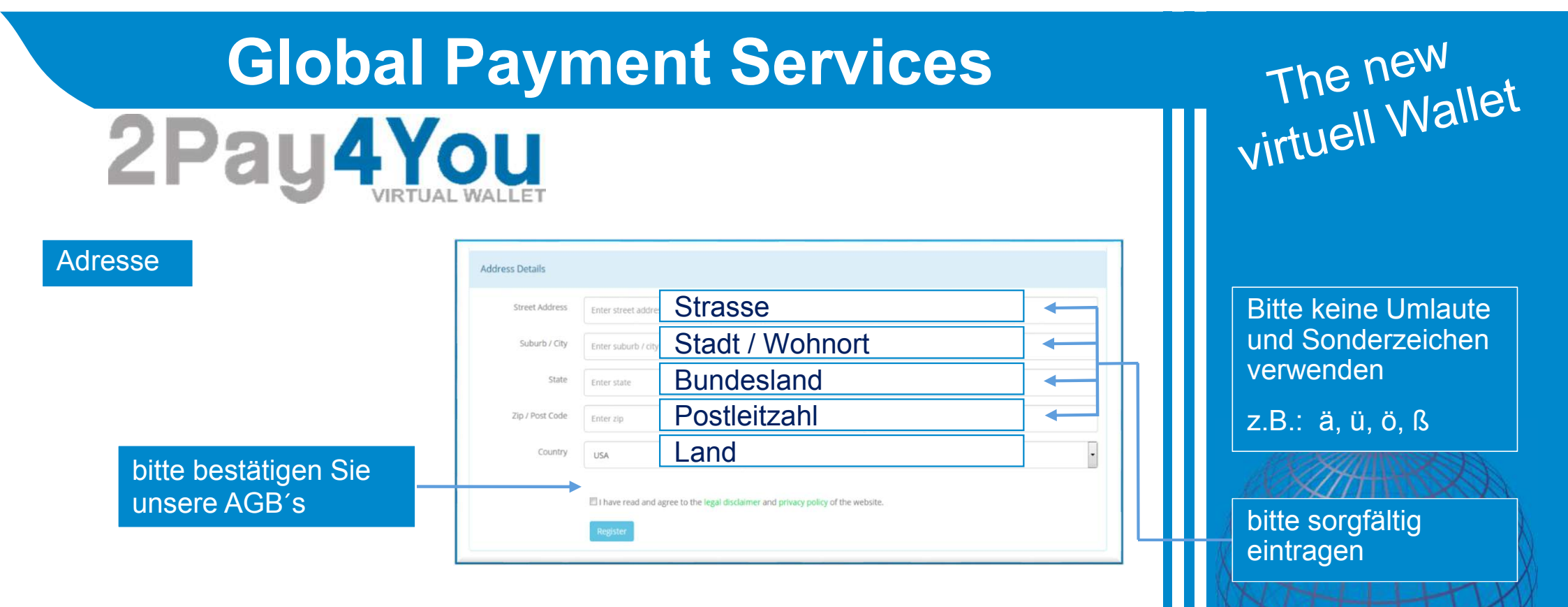

# Global Payment Services The new The Mailet 2Pay4you Itext werden Sie eine E-Mail bekommen, in der Sie einen Link anklicken müssen. ACHTUNG auf Ihren SPAMORDNER

| 2Pay <mark>4You</mark> |                                                                | номе                              | ABOUT ~ | REGISTER | ≜ SIGN IN ∽ |
|------------------------|----------------------------------------------------------------|-----------------------------------|---------|----------|-------------|
| Account Registratio    | n                                                              |                                   |         |          |             |
| Instructions           | . GMX.de, T-Online.de or freenet.de use gmail.com or yahoo.com | stead and check your spam folder. |         |          |             |
| Your registraton has b | een successfully.                                              |                                   |         |          | ×           |
| Account Information    |                                                                |                                   |         |          |             |
| Email Address          |                                                                |                                   |         |          |             |

Wir haben die Erfahrung gemacht, das die ersten Mails mit dem Code bei vielen Email-Anbietern ( besonders Google –Mail ) im Spam Ordner abgefangen wurden. Sollte das bei Ihnen der Fall sein, müssen Sie die Emails von 2PAY4YOU freigeben.

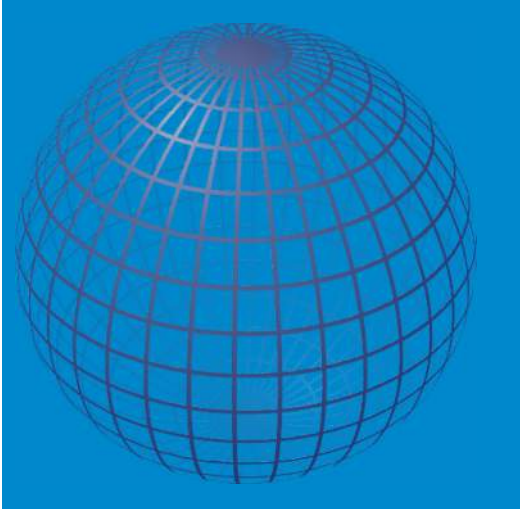

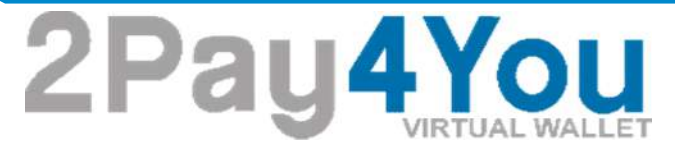

#### 2. Email – Verifikation & Login

#### Your Register at www.2pay4you.com /2Pay4You Bitte bestätigen Sie den Link, damit wir Thren Account aktivieren können und Sie in den Genuss aller Features von www. 2nay 4you.com/2Pay 4You kommen. Confirm LINK Link (http://www.2pay4you.com/activate?key=F07obT8Th2saQC6) Your Email : service@ Your Password: Please do not really that email! If you have questions please contact us via email. Please use the form our contactform and give you feedback on your users-mail address. This will help us to reduce processing time \$1. vniv.2pay4you.com/2Pay4You sees itself as a fiduciary payment system (Virtual Wallet) for on-line trading partner. The registration are free, payment and transactions between the participating members for withdrawals from www.2pay4you.com/2Pay4You account to your checking account, we charge a small fee, you can see from this overview. §2. <u>ynnv.2pav4you.com/2Pav4You</u> reserves the right to modify the Terms at any time. For this, you go to the amended terms via email. If you do not agree to the new Terms and Conditions, you have a period of 7 days to clear your account at <u>ynnv.2pav4you.com/2Pav4You</u>. \$3. World can take anyone with an account, has full financial capability and an email address. You do not need Exchanger, no complicated account opening, no credit check Simply JOIN HERE and you can easily deposit money, send and receive (send payments only if positive account balance) - and all absolutely safe in the name and on behalf of REALPROJECTS24 Co.LTD (2Pay4You) 54. If client money from prostitution, weapons, drug trafficking or other criminal activities such as human trafficking or terrorism are, we will freeze the account and work with the appropriate authorities and to share the data required in these exceptional cases. 55. <u>inner.logvérou.com/20gvét/ou</u> provides services for on-line trading partner; therefore we are not liable for the content providers who use our system. <u>inner.logvérou.com/20gvét/ou is not liable</u> for monies misappropriated by others. Within the requirements of anti-money laundering before the first payment is an account verification, by sending a copy of your passport or similar documents necessary. For partner services and online stores apply begarate verification. §6. For bank transfers within the European Union (EURO) and Switzerland (in euros) that all bank charges are on us (a prerequisite for the acquisition of these charges is the correct IBAN and BIC / SWIET Code - micreporting, all bank charges on payment amount) is deducted. This applies to a payou per calendar-week. From the most payou, a handling fee of S EUR is deducted or go ansultance in using of the cruterov (in min exound). The charges of all attent and index will be doubted from the nove. The minimum withdreaus amount for hash transfer is RIET or the ansultance in using of the cruterov.

Nach Erhalt dieser Mail bestätigen Sie bitte Ihre Email durch Klick auf diesen Link

The new virtuell Wallet

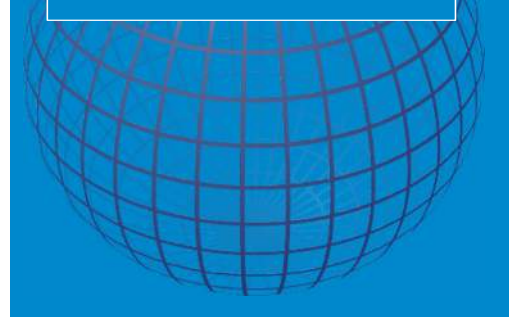

| Global P | ayment So                                                                       | erv                    | vices                                |   | The new                           |
|----------|---------------------------------------------------------------------------------|------------------------|--------------------------------------|---|-----------------------------------|
| 2Pay4Yo  | VALLET                                                                          |                        |                                      | N | irtuell wand                      |
|          | 2Pay4You                                                                        |                        | HOME ABOUT~ REGISTER & SIGN IN~      |   |                                   |
|          | Account Verification Complete<br>Your account is verified, you can now Sign Int |                        | Sign In                              |   |                                   |
|          |                                                                                 |                        |                                      | J | etzt können Sie sich<br>inloggen. |
|          | 2Pay4You                                                                        |                        | HOME ABOUT~ REGISTER                 |   |                                   |
|          | I'M A RETURNING CUSTOMER<br>E-mail Address                                      | RECOVER<br>E-mail Addr | E-mail Address Password Lost Pasword | H |                                   |
|          | Password Sign In                                                                |                        | Sign in                              |   |                                   |
|          |                                                                                 |                        |                                      |   |                                   |
|          |                                                                                 |                        |                                      |   |                                   |

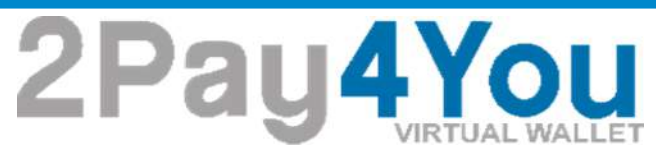

#### 3. Wallet

Beim "ersten" Einloggen in Ihren neuen Account bei 2Pay4You werden Sie aufgefordert, sich sogenannte *Wallet`s* anzulegen.

<u>Wallet`s</u> sind Ihre persönlichen Konten, mit denen 2Pay4You arbeitet.

|                                                                                                    | HOME | ~ TUOBA | WALLET ~ | MERCHANT ~ | A PERSONAL ADA |
|----------------------------------------------------------------------------------------------------|------|---------|----------|------------|----------------|
| Wallet / Index                                                                                                    |      |         |          |            |                |
| Instructions                                                                                                    |      |         |          |            |                |
| To use the 2Pay4You system you need to have a minimum of 1 Wallet to store your currency.<br>Click the "Create a Wallet" button below to create your first wallet. |      |         |          |            |                |
| NO WALLETS FOUND                                                                                                    |      |         |          |            |                |
| You need to create a wallet for your account!                                                                                                    |      |         |          |            |                |
| Create a Wallet                                                                                                    |      |         |          |            |                |

The new virtuell Wallet

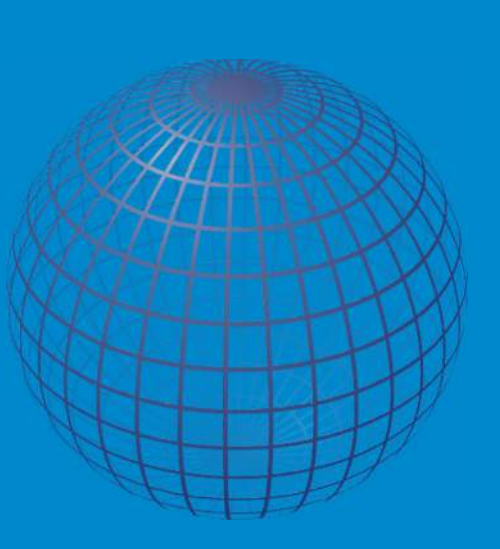

| The ne     | W    |
|------------|------|
| virtuell W | Jano |

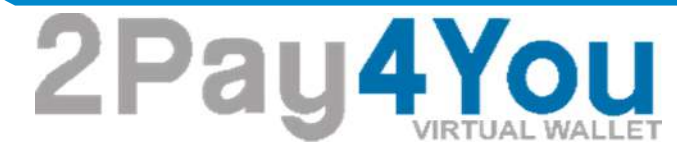

| allet / Create                                             |                                                                          |                                                                              |                 | _           | Ay Wallets    |            |                    |
|------------------------------------------------------------|--------------------------------------------------------------------------|------------------------------------------------------------------------------|-----------------|-------------|---------------|------------|--------------------|
| nstructions                                                |                                                                          |                                                                              |                 | Cre         | ate V         | Vallet     |                    |
| very wallet is identified by                               | a wallet code. A wallet code can                                         | be any unique alpha-numeric word                                             | that you decid  | e for examp | Deposit Funds | -          |                    |
| To create a new wallet, ente<br>Once you are happy with yo | r the code you wish to use, folio<br>ur wallet details click the "Create | wed by a description and then choo<br>e Wallet" button and it will be create | se the wallet o | you.        | withdraw Fun  | 25         |                    |
| There is no limit to the amo                               | unt of wallets you can have.                                             |                                                                              |                 |             | Ay Withdrawa  | 6          |                    |
|                                                            |                                                                          |                                                                              |                 |             |               |            |                    |
|                                                            |                                                                          |                                                                              |                 |             |               |            |                    |
| Wallet Code                                                | Wallet Code                                                              |                                                                              |                 |             |               |            |                    |
| Wallet Code                                                | Wallet Code                                                              |                                                                              |                 |             |               |            |                    |
| Wallet Code<br>Description                                 | Wallet Code Description                                                  |                                                                              |                 |             |               |            |                    |
| Wallet Code<br>Description                                 | Wallet Code<br>Description                                               |                                                                              |                 |             |               |            |                    |
| Wallet Code<br>Description                                 | Wallet Code Description                                                  |                                                                              |                 |             |               |            |                    |
| Wallet Code<br>Description                                 | Wallet Code                                                              |                                                                              | номе            | ABOUT ~     | WALLET ~      | MERCHANT ~ | A PERSONAL ADMIN ~ |
| Wallet Code<br>Description                                 | Wallet Code Description                                                  |                                                                              | номе            | ABOUT ~     | WALLET ~      | MERCHANT ~ | & PERSONAL ADMIN ~ |

Every wallet is identified by a wallet code. A wallet code can be any unique alpha-numeric word that you decide for example "MYUSDWALLET".

Kursbeschreibung des Wallets (Datum..etc)

To create a new wallet, enter the code you wish to use, followed by a description and then choose the wallet currency. Once you are happy with your wallet details click the "Create Wallet" button and it will be created instantly for you.

Name des Wallets

man kann bis zu 50 Wallets zu jeder Zeit hinzufügen über "Create Wallet"

Bitte keine Umlaute und Sonderzeichen verwenden

z.B.: ä, ü, ö, ß

bitte sorgfältig eintragen

.

einfach - sicher - transparent - genial

Währung

There is no limit to the amount of wallets you can have.

The new virtuell Wallet

#### 4. Wallet - Verwaltung

2Pay4You

Sie können bis zu 50 <u>Wallet's</u> anlegen und diese benennen wie Sie möchten. Ob Email, Zahlen, Namen, egal wieviel Zeichen, alles nach Ihrem Ermessen. Jede Kombination wird von nur 1x vergeben. Beispiel: Sie nennen Ihr Wallet: **August 123** und schon ist diese Kombination gesperrt für alle anderen User. Besonders gut geeignet für Unternehmen, die so Ihr Buchhaltung schon im Zahlungssystem sortieren könnte.... z.B Eingangs-, Ausgangs-, Lohn-<u>Wallet.</u>

| • • • • • • • • • • • • • • • • • • • |             |          | HOME ABOUT | ♥ WALLET ♥ MERCHANT ♥ ▲ PERSONA |
|---------------------------------------|-------------|----------|------------|---------------------------------|
| Vallet / Index                        |             |          |            |                                 |
| MY WALLETS                            | //          |          |            | ≡ Index + Creat                 |
| Wallet Code                           | Description | Balance  | Status     |                                 |
| gesch                                 | wallet      | 0.86USD  | Enabled    | Historie                        |
| Marv                                  | 2014 Euro   | 0.00EUR  | Enabled    | Historie                        |
| Pa                                    | 2014 Euro   | 5.00EUR  | Enabled    | Historie                        |
| spa                                   | 1993        | 87.41EUR | Enabled    | Historie                        |
| priv                                  | 2014        | 6.03USD  | Enabled    | Historie                        |
| pri                                   | 2014        | 47.83EUR | Enabled    | Historie                        |

Diesen Wallet-Code geben Sie Ihren "Kunden" für Einzahlungen.

2Pay4You

## The new virtuell Wallet

| gesch | wallet    | 0.86USD  | Enabled | Historie |
|-------|-----------|----------|---------|----------|
| Marv  | 2014 Euro | 0.00EUR  | Enabled | Historie |
| Pa    | 2014 Euro | 5.00EUR  | Enabled | Historie |
| spa   | 1993      | 87.41EUR | Enabled | Historie |
| priv  | 2014      | 6.03USD  | Enabled | Historie |

| 2Pay4You                                                                                 | HOME ABOU                                                                        | T · WALLET · MERCHANT · ▲ PERSONAL UT |
|------------------------------------------------------------------------------------------|----------------------------------------------------------------------------------|---------------------------------------|
| TRANSACTION HISTORY (GESCHAEFTD)                                                         |                                                                                  | Available Balance 0.86 USD            |
| Search Fields                                                                            |                                                                                  |                                       |
| Like  Amount Like                                                                        | Description     Like     Timestamp                                               |                                       |
| Search                                                                                   |                                                                                  |                                       |
| Timestamp                                                                                | Description                                                                      | Debit Credit                          |
| 05/16/2015 11:08:32 AM                                                                   | TRANSFER TO(privat euro) test                                                    | -13.00                                |
| 2015-05-05 13:03:08                                                                      | TRANSFER FROM(privat euro)                                                       | 3.00                                  |
| 2015-05-05 00:48:12                                                                      | TRANSACTION FEE                                                                  | -0.58                                 |
|                                                                                          | TRANSFER FROM(mG-EUR)                                                            | 2.43                                  |
| 2015-05-05 00:48:12                                                                      |                                                                                  |                                       |
| 2015-05-05 00:48:12<br>2015-04-25 09:34:06                                               | TRANSACTION FEE                                                                  | -0.58                                 |
| 2015-05-05 00:48:12<br>2015-04-25 09:34:06<br>2015-04-25 09:34:06                        | TRANSACTION FEE<br>TRANSFER FROM(4youprofit-USD)                                 | -0.58                                 |
| 2015-05-05 00:48:12<br>2015-04-25 09:34:06<br>2015-04-25 09:34:06<br>2015-04-25 09:26:10 | TRANSACTION FEE<br>TRANSFER FROM(#youprofit-USD)<br>TRANSFER FROM(privat dollar) | -0.58<br>2.43<br>3.00                 |

Ihre Konto-Historie in dem alle Bewegungen und Transaktionen aufgezeichnet werden.

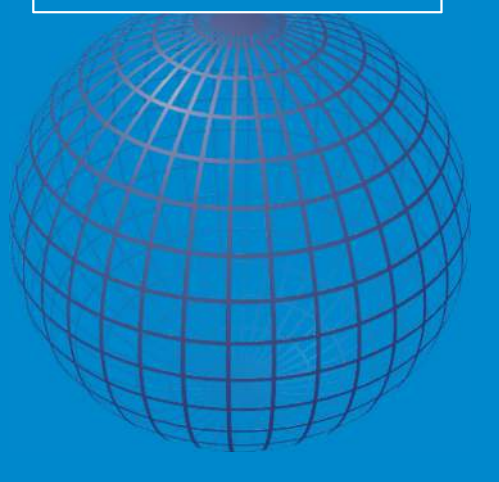

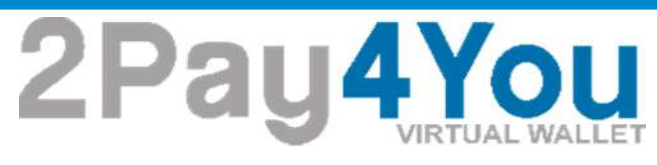

#### 5. Wallet - Transfer

| Wallet / Index |             |         |         | My Wallets     |                  |
|----------------|-------------|---------|---------|----------------|------------------|
|                |             |         |         | Create Wallet  |                  |
| MY WALLETS     |             |         |         | Transfer Funds | ≣ Index + Create |
|                |             |         |         | Deposit Funds  | _                |
| Wallet Code    | Description | Balance | Status  | Withdraw Funds |                  |
| homebay-dollar | 20.05.20015 | 0.00USD | Enabled | My Deposits    |                  |
| homebay-euro   | 20.05.20015 | 0.00EUR | Enabled | My Withdrawals |                  |
|                |             |         |         |                |                  |

Es ist sinnvoll sich zwei <u>Wallet`s</u> anzulegen für Euro und Dollar.

In Ihrem Account können Sie Ihr Geld auf den <u>Wallet`s</u> verteilen und transferieren, wie Sie es möchten und brauchen. Es wird zum Tageskursus umgerechnet und transferiert zwischen verschiedenen Währungen.

Der Transfer kostet **im eigenen Account keine** Gebühren. Gebühren entstehen erst beim Transfer zu **einem anderen** User-Account, bzw. User-<u>Wallet</u>

#### einfach - sicher - transparent - genial

Das ist die Schaltzentrale Ihrer Wallet's. Hier finden Sie Ihre, und verwalten Einund Auszahlungen

The new virtuell Wallet

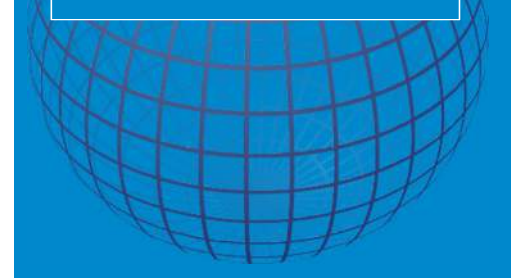

Description

20.05.20015

20.05.20015

ABOUT

Status

Enabled

Enabled

Balance

0.00USD

0.00EUR

To transfer funds to another wallet you first need to choose which wallet you want to transfer the funds from

You then need to enter the wallet code for the wallet that you want to transfer the money too

homebay-dollar(0.000-SD)

nter the amount, please note if you are transfering money to a wallet that is a different currency

WALLET

WALLET

version will take place.

Today's Transfers: INTERNAL 0 / 1000.00 EXTERNAL 0 / 2

MERCHANT ~ A PERSONAL ADMIN

MERCHANT~

Transfer- Funds

A PERSONAL ADMIN

2Pay4You

Wallet / Index

MY WALLETS

2Pay4You

Wallet / Transfer

Instructions

Wallet Transfer

Then, enter a description for the transaction

Select Waller

Payee Wallet Cod

Wallet Code

2Pay4You

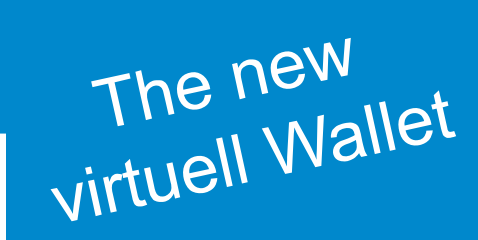

Zum Transfer von Wallet zu Wallet geht man immer über "Wallet"

und dann

"Transfer Funds"

Auswahl ihres Wallet von dem Sie transferieren möchten.

Tragen Sie hier das Wallet ein, zu dem Sie transferieren möchten

Transferinformation

Zahlungsbetrag

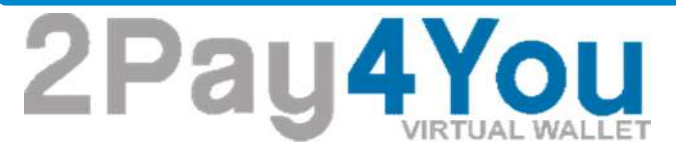

Jeder Transaktion muss bei uns mit einem Code verifiziert werden. Dies dient alles zu Ihrer Sicherheit. Sie bekommen den Code nach Anforderung als Email zugesendet

|                                | Pay 4 You wallet wallet werehant A personal ute Verify Transaction                                                                                                    |
|--------------------------------|----------------------------------------------------------------------------------------------------|
|                                | Instructions As an added security protocol, you need to request a verification code and enter it to complete your transfer. You can do this via SMS or Email For security purposes, you CANNOT change the phone or email you registered with. |
|                                | or Request EMAIL Code Step 2. Enter Validation Code rsemmeiroth1966@gmail.com                                                                                                    |
| Code anfordern                 | Request EMAIL Code Complete Verification Process                                                                                                    |
| Email – Code hier<br>eintragen | Wallet transfer verification                                                                                                    |
|                                | You have requested to transfer funds from your wallet, please use the verification code below to complete your transfer.                                                                                                    |
|                                | 2645696                                                                                                    |

The new virtuell Wallet

einfach - sicher - transparent - genial

This message was sent to at your request, please note aditional questions to verify that you are the account holder may be

## 2Pay4You

#### 6. Dokument - Verifikation

| 2Pay <mark>4You</mark> | i i         |         | HOME ABOUT~ | WALLET ~ MERCHANT ~                  | ▲ PERSONAL ADMIN ~ |
|------------------------|-------------|---------|-------------|--------------------------------------|--------------------|
| Wallet / Index         |             |         | •           |                                      | monto              |
| MY WALLETS             |             |         | (Unverifi   | ad VIY-DOCU<br>Personal = Log<br>ed) |                    |
| Wallet Code            | Description | Balance | Status      |                                      |                    |
| homebay-dollar         | 20.05.20015 | 0.00USD | Enabled     | Historie                             |                    |

Laut internationalen Geldwäschegesetzen müssen wir auf eine Verifizierung Ihrer Person und Adresse zu **bestehen.** 

Diese Dokumente werden benötigt:

- 1. Passkopie hinten und vorn. (Reisepass-Personalausweis)
- 2. Verbraucherrechnung (Telefon, Strom, Gas) mit gleicher Adresse wie Pass.
- 3. Kreditkartenabrechnung, mit Namen und die aktuelle Anschrift.
- 4. Unternehmen Handelsregisterauszug oder Gewerbeanmeldung

Wer zur Einzahlung auf sein Konto die Kreditkarte benutzen will muss Punkt 3 durchführen. Die Rechnungen dürfen für die Verifizierung nicht älter als 3 Monate alt sein.

#### einfach - sicher - transparent - genial

Unter "My-Documents" können Sie sich verifizieren

The new virtuell Wallet

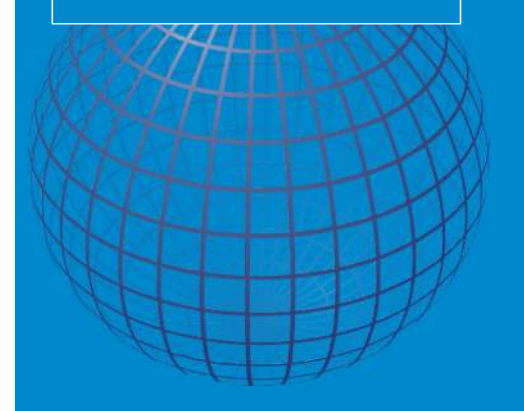

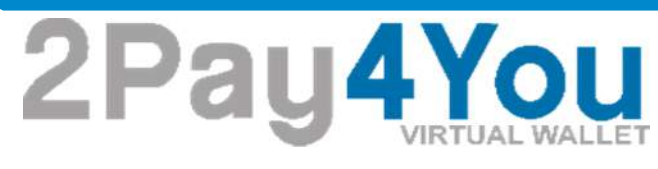

| VORTUAL WALLET                                                                                                    |                                                                                                    | HOME ABOUT ~                                                    | WALLET     | MERCHANT ~ | A PERSONAL ADMIN ~ |
|----------------------------------------------------------------------------------------------------|----------------------------------------------------------------------------------------------------|-----------------------------------------------------------------|------------|------------|--------------------|
| Jser / Documents                                                                                                    |                                                                                                    |                                                                 |            |            |                    |
| nstructions                                                                                                    |                                                                                                    |                                                                 |            |            |                    |
| To verify your account you need to supply us with s<br>• 1 x Photo ID, Passport or Drivers Licence.<br>• 2 x Consumer Bills with your current address<br>• 1 x Credit Card Statement showing name and | canned copies of the following documents that (<br>(Electricly, gas, phone etc.)<br>current address. | are no longer than 3 m                                          | onths old. |            |                    |
| Please Note:<br>Once you upload your documents our staff will revi<br>The images need to legible or they will be rejected a<br>Jpg, Gif and PNG files are accepted.                                   | w them within 48 hours and will update your si<br>nd no larger than 500Kb in filesize.               | tatus if successful.                                            |            |            |                    |
| CURRENT UPLOADED DOCUMENTS                                                                                                    |                                                                                                    |                                                                 |            |            |                    |
| You currently have no documents up                                                                                                    | loaded.                                                                                              |                                                                 |            |            |                    |
| UPLOAD DOCUMENTS                                                                                                    |                                                                                                    |                                                                 |            |            |                    |
| Select image to upload: Durchsuchen. Ke                                                                                                    | ine Datei ausgewählt.                                                                                |                                                                 |            |            |                    |
| Upload Image                                                                                                    |                                                                                                    |                                                                 |            |            |                    |
|                                                                                                    |                                                                                                    |                                                                 |            |            |                    |
|                                                                                                    |                                                                                                    |                                                                 |            |            |                    |
| Vame                                                                                                    | Änderungsdatum                                                                                       | Тур                                                             |            | Größe      |                    |
| Vame<br>]} bilder                                                                                                    | Änderungsdatum<br>17.03.2015 22:06                                                                   | Typ<br>Dateiordner                                              |            | Größe      |                    |
| Vame<br>]} bilder<br>]} doku                                                                                                    | Änderungsdatum<br>17.03.2015 22:06<br>16.02.2015 19:34                                               | Typ<br>Dateiordner<br>Dateiordner                               |            | Größe      |                    |
| Name<br>bilder<br>doku<br>Programme                                                                                                    | Änderungsdatum<br>17.03.2015 22:06<br>16.02.2015 19:34<br>23.05.2015 17:28                           | Typ<br>Dateiordner<br>Dateiordner<br>Dateiordner                |            | Größe      |                    |
| Vame<br>bilder<br>doku<br>Programme<br>schriften                                                                                                    | Änderungsdatum<br>17.03.2015 22:06<br>16.02.2015 19:34<br>23.05.2015 17:28<br>22.04.2015 13:18       | Typ<br>Dateiordner<br>Dateiordner<br>Dateiordner<br>Dateiordner |            | Größe      |                    |

The new virtuell Wallet

Die Dokumente müssen das Format gif, png oder jpeg haben und dürfen einzeln nicht größer als 500 kb sein

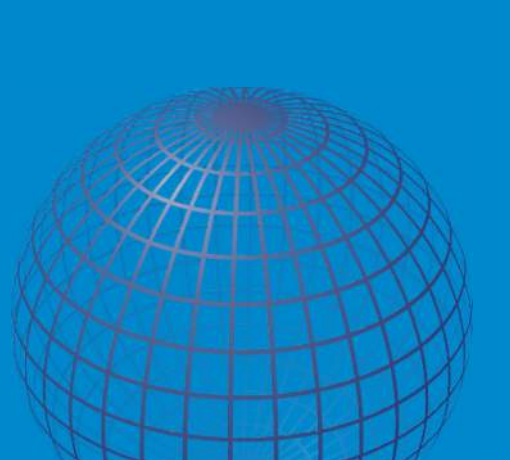

Sie können hier die Dokumente auf Ihrem PC suchen

# Global Payment Services **2Pay4You**

The new virtuell Wallet

Rechnung Ausweis hinten Rechnung **Kreditkarte** und vorn z.B.Telefon (optional) To verify your account you need to supply us with scanned opies of the following documents that are no longer than 3 mo + 1 x Photo ID, Passport or Drivers Licence. • 2 x Consumer Bills with your current address (Electricity, gas, phone etc.) · 1 x Credit Card Statement showing name and current hin 48 hours and will update your status if successful eed to legible or they will be rejected and no Gif and PNG files are accepted. ENT UPLOADED DOCUMENTS Page processor Real-Tubermanni Realisted (107 Ibre Rechnung für Mai 2015 UPLOAD DOCUMENTS Select image to upload Durchsuchen. Keine Datei ausgewählt

So sollte auch Ihre Verifikation auch aussehen

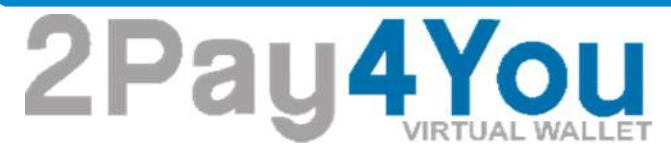

,

Für eine erfolgreiche Verifikation müssen auch Ihre Daten in Ihrem Account vollständig sein und mit Ihrem Pass und Rechnung übereinstimmen.

Sie können dies unter Ihrem Namen "My Account" überprüfen

| 2Pay4 10                  | U att       |         | HOME ABOU | IT ∽ WALLET ~ MERCH <mark>/</mark> NT ∽ ▲ PERSONAL |
|---------------------------|-------------|---------|-----------|----------------------------------------------------|
| Wallet / Index            |             |         | 2         | My-Account                                         |
| MY WALLETS<br>Wallet Code | Description | Balance | Status    | Log Out                                            |
| gescha                    | walllet     | 0.86USD | Enabled   | Historie                                           |
|                           |             |         |           |                                                    |

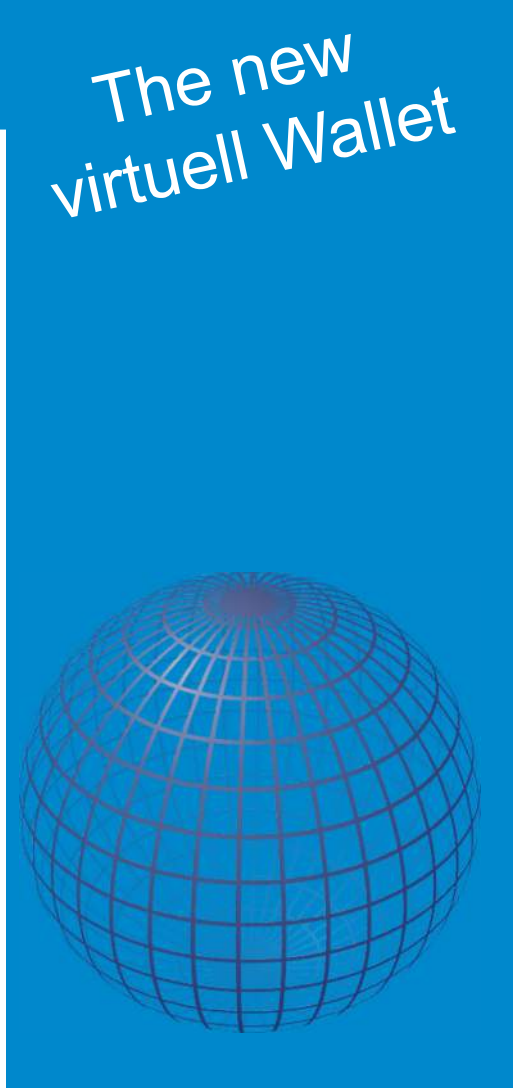

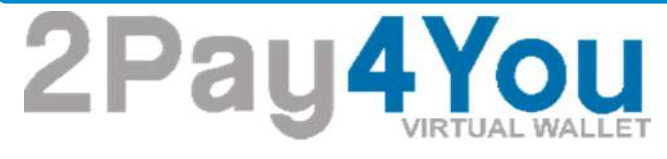

#### 7. Einzahlung

Wir haben immer mehrere Möglichkeiten Geld einzuzahlen Dieser Anfang ist immer gleich

| Mallot / Index |             |         |         | and second second |
|----------------|-------------|---------|---------|-------------------|
| wallet / Index |             |         |         | Create Wallet     |
| MY WALLETS     |             |         | [       | Deposit- Funds 📥  |
| Wallet Code    | Description | Balance | Status  | Withdraw Funds    |
| homebay-dollar | 20.05.20015 | 0.00USD | Enabled | My Deposits       |
| homebay-euro   | 20.05.20015 | 0.00EUR | Enabled | My Withdrawals    |

Sie zahlen immer ein über Wallet und dann Deposit-Funds

The new virtuell Wallet

2Pay4You

The new virtuell Wallet

|                                | 2Pay 4 You wallet & Merchant & Apersonal Admin & Wallet / Deposit                                                                                                    |                                                                                                    |
|--------------------------------|----------------------------------------------------------------------------------------------------|----------------------------------------------------------------------------------------------------|
|                                | Instructions To fund your wallet you need to choose which wallet to fund from the drop down Ret. Eacktransfer:  - Service fee of 1% will be included to your payment amount. It will however not be booked into your wallet. Only net amount is going to your wallet. Payment through Iseanational bank transfer directly to Thalland Euro Trading:  - Service fee of 1% will be included to your payment amount. It will however not be booked into your wallet. Only net amount is going to your wallet.  - Ceposit Funds  Payment Method  Method  M | Auswahl per Bank<br>oder Kreditkarte<br>Auswahl Ihres<br>Wallet für die<br>Einzahlung<br>Einzahlungsbetrag |
| Code anfordern und<br>eingeben | Instructions As an added security protocol, you need to request a verification code and enter it to complete your transfer. You can do this via SMS or Email For security purposes, you CANNOT change the phone or email you registered with. Or Request EMAIL Code rsemmekroth1966@gmail.com Request EMAIL Code Complete Verification Process                                                                                                    | Verifikation                                                                                               |

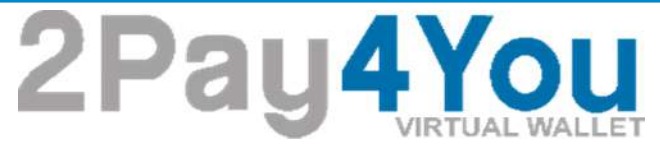

#### a.) Einzahlung per Bank

| LF ay Tou                                                                                                    |                       |   |   | HOME | ABOUT ~ | WALLET ~ | MERCHANT ~ | PERSONAL ADMIN ~ |
|----------------------------------------------------------------------------------------------------|-----------------------|---|---|------|---------|----------|------------|------------------|
| Wallet / Deposit                                                                                                    |                       |   |   |      |         |          |            |                  |
| Wire Transfer Instru                                                                                                    | octions               |   |   |      |         |          |            |                  |
| Enter the name of the deposition of the deposition of the depositi | sitor ask a down here |   |   |      |         |          |            |                  |
| Enter the name of the deport                                                                                                    | Enter Account owned   | r | + |      |         |          |            |                  |

Nach der Verifikation müssen Sie nun den Namen der Person eintragen die das Geld einzahlt

Nach Bestätigung bekommen Sie alle Informationen und Bankdaten zu Ihrer Email

#### einfach - sicher - transparent - genial

| Name des<br>Einzahlers | 8 |
|------------------------|---|
|                        |   |

The new virtuell Wallet

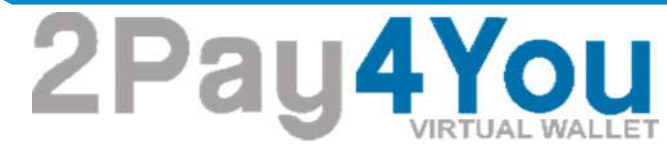

| The trust order with the tru                          | ust job number (TRN) 24151 is now completed.                                                                                   |            |
|-------------------------------------------------------|----------------------------------------------------------------------------------------------------|------------|
|                                                       |                                                                                                    |            |
| Please transfer the corresp                           | ponding amount of 20.2 EUR to the following escrow account within the next 8 days.                                             |            |
| A deposit into your acco                              | ount, you can by SEPA TRANSFER to the following account perform to € 12,000.00                                                 |            |
| Intended Use: + TRN 24151.<br>Very important , please | enter your always with purpose to , otherwise it can not be associated with your account your deposit. Thankyouforyourum       | nderstandi |
|                                                       |                                                                                                    |            |
|                                                       | HELLENIC BANK PUBLIC COMPANY LTD (Zypern)                                                                                      |            |
| Bank Name:                                            | Nicosa International Dusiness Center<br>173 Athalassa Avenue, 2025 Strovolos, Nicosia, Cyprus<br>DO B. 24520 Albanesis Commun. |            |
|                                                       | GLOBAL - FIDUCIARY INC.                                                                                                    |            |
| Owner:                                                | 1220 North Market Street Suite 808 Wilmington DE 19801 —<br>USA                                                                |            |
| IBAN:                                                 | CY43 0050 0140 0001 4001 6587 4501                                                                                             |            |
| BIC/SWIFT-Code:                                       | HEBACY2N                                                                                                    |            |
|                                                       | · · · · · · · · · · · · · · · · · · ·                                                                                          |            |
|                                                       | / * TEN 2/3 51                                                                                                    |            |
| TRN                                                   | + Waliet code                                                                                                    |            |
|                                                       | (homebay-euro)                                                                                                    |            |

Bei Banküberweisung ist es wichtig

- jede Einzahlung <u>muss</u> im System angemeldet werden, da man nur dann eine GÜLTIGE TRN – Nummer bekommt.
- jede TRN ist nur <u>1x</u> mal gültig

#### einfach - sicher - transparent - genial

The new virtuell Wallet

Bankdaten

Wallet.

TRN -Nummer und

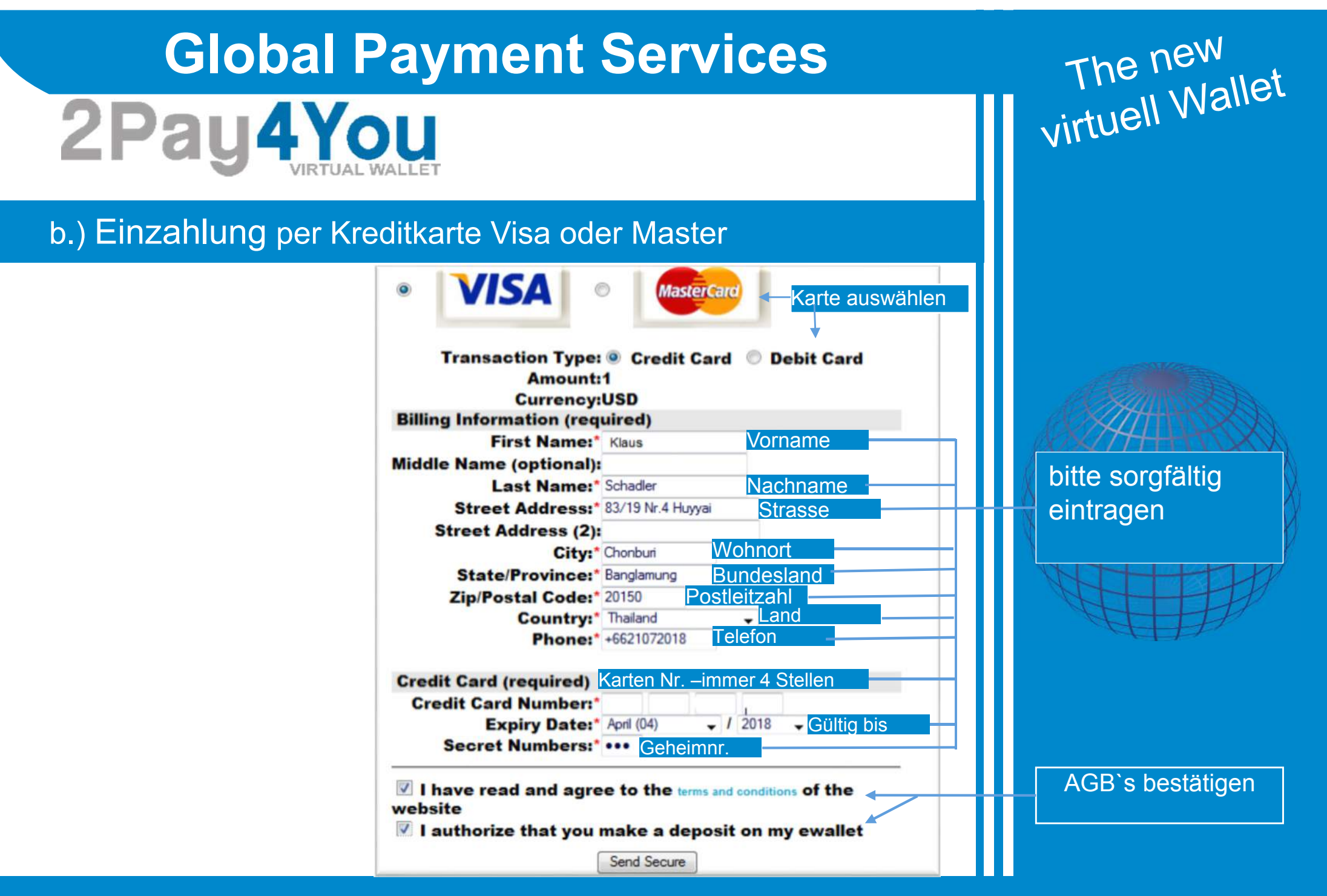

Verified by

# 2Pay4You

Nach erfolgreicher und richtiger Eingabe mit sofortiger Prüfung von Visa oder Master Card müssen Sie Ihre Zahlung nochmal bestätigen.

Sie bekommen dazu einen Code auf Ihr Handy den Sie unten eingeben müssen. Dann ist Ihre Einzahlung perfekt und bei 2pay4you. Auch dort wird noch mal eine kurze Prüfung vorgenommen, bevor es auf Ihrem Wallet eingebucht wird.

#### เพิ่มความปลอดภัยในการทำรายการช่าระเงินออนไลน์ด้วย Verified by VISA Added Protection with Verified by Visa

โปรดตรวจสอบความถูกต้องของข้อความยืนยันส่วนด้วของท่าน จากนั้นระบุรทัสผ่าน Verified by Visa เพื่อเพิ่มความปลอดภัยในการทำรายการขำระเงินนี้

Please verify your Personal Message and submit your Verified by Visa password. You need to enter your Verified by Visa password in order to complete the transaction.

Merchant: EuroExchangeSecuritiesUSD

Amount: 1.08 USD

Date: 27/05/2015

Card Number: \*\*\*\* \*\*\*\* \*\*\*\* \*\*\*\*

Personal Message: 0874369808

กรุณากอปุ่ม "Request OTP" เพื่อรับราเัสรักษาความปลอดภัย SMS-OTP Please click "Request OTP" to receive SMS-OTP password

กรุณาระบุรหัสรักษาความปลอดภัย SMS-OTP ที่ได้รับ 🕐 :

Please input SMS-OTP password

anas / Submit

\*\*\* \*\*\*\*

ธนาคารกสิกรไทย

开责银行 KASIKORNBANK

Hessage: 0874369608

unian / Exit

ษาความปลอดกับ SMS-OTP ve SMS-OTP password

Request OTP

Handy- Code eingeben

The new virtuell Wallet

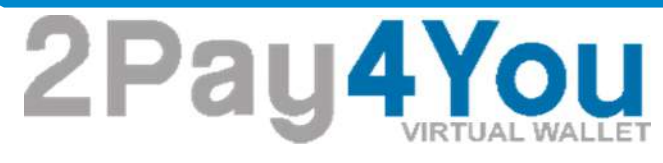

#### 8. Auszahlung

Vor jeder Auszahlung gilt: Ihr Konto muss verifiziert sein Punkt 6.

Außerdem müssen Sie unter "My Account Ihre Bankdaten oder die Daten der Debit Karte von 2Pay4you vorher eintragen. Dies ist gesetzlich vorgeschrieben

| Vallet / Index |                 |         |         |                     |
|----------------|-----------------|---------|---------|---------------------|
| MY WALLETS     |                 |         | 4       | Personal (Verified) |
| Wallet Code    | Description     | Balance | Status  |                     |
| gesche         | walllet         | 0.86USD | Enabled | Historie            |
| Ma             | 19.11.2014 Euro | 0.00EUR | Enabled | Historie            |
| la             | 19.11.2014 Euro | 0.00EUR | Enabled | Historie            |
|                |                 |         |         |                     |
|                |                 |         | _       |                     |
|                |                 |         |         | Verifiet            |
|                |                 |         |         | vormot              |

The new virtuell Wallet

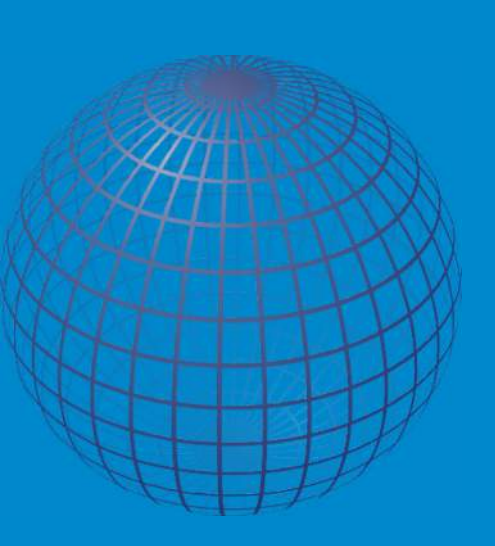

2Pay4You

The new virtuell Wallet

| Bank Name:      | Musterbank Bankname                                       |
|-----------------|-----------------------------------------------------------|
| Bank Address    | Musterstrasse der Bank                                    |
| Bank Phone      | +3312345678910 Telefonnummer der Bank                     |
| Account owner   | Max Mustermann Konto-Inhaber                              |
| IBAN - NUMBER   | GE34 - 5678 - 9101 - 1121 - 3141 - 5167 - 189 - BAN Numme |
| Account Number  | s167189 Kontonummer                                       |
| Svift/BIC -CODE | GUADDEFTaug Swift / Bic - Code                            |
| Additional Info | Tucatzvorifiziorupa (z P LISA)                            |

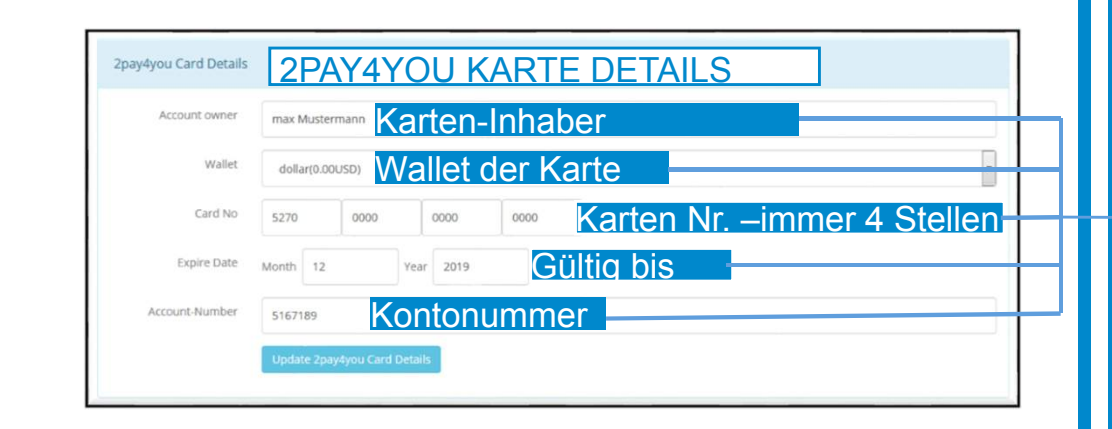

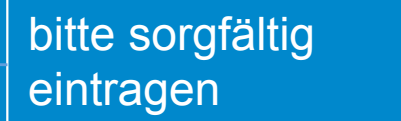

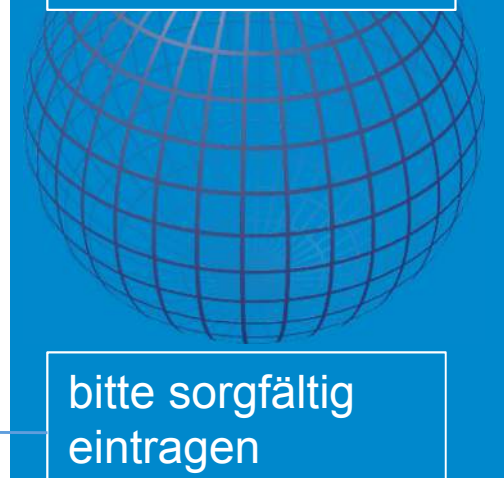

2Pay4You

The new virtuell Wallet

#### Die ersten 3 Schritte bei jeder Auszahlung sind immer gleich

| 2Pay <mark>4You</mark> | I.          |           | HOME ABOU | T~ WALLET~ MERCHANT~ | ADMIN ADMIN ~ |
|------------------------|-------------|-----------|-----------|----------------------|---------------|
| Wallet / Index         |             |           |           | My Wallets           |               |
|                        |             |           |           | Create Wallet        |               |
| MY WALLETS             |             |           |           | Transfer Funds       | + Create      |
|                        |             |           |           | Deposit Funds        |               |
| Wallet Code            | Description | Balance   | Status    |                      |               |
| homebay-dollar         | 20.05.20015 | 130.00USD | Enabled   | ithdraw Fun          | ds N          |
| homebay-euro           | 20.05.20015 | 130.00EUR | Enabled   | My Withdrawals       |               |

| Wallet / Withdraw Instructions To withdraw funds from your wallet you need to choose which wallet to fund from the d Enter your payment method details and then enter the amount and click the "Proceed" I Please note: The amount entered will be whatever the currency of the wallet is. PREPAID - CARD 2PAY4YOU To withdraw money from your wallet to your registered 2paydyou card, please leave you | frop down list.<br>button.<br>ar card information in your personal profile once you have the card. | AHH I |
|----------------------------------------------------------------------------------------------------|----------------------------------------------------------------------------------------------------|-------|
| Instructions To withdraw funds from your wallet you need to choose which wallet to fund from the d Enter your payment method details and then enter the amount and click the "Proceed" I Please note: The amount entered will be whatever the currency of the wallet is. PREPAID - CARD 2PAY4YOU To withdraw money from your wallet to your registered 2paydyou card, please leave you                   | Irop down list.<br>button.<br>ar card information in your personal profile once you have the card. | H     |
| To withdraw funds from your wallet you need to choose which wallet to fund from the d<br>Enter your payment method details and then enter the amount and click the "Proceed" I<br>Please note: The amount entered will be whatever the currency of the wallet is.<br><b>PREPAID - CARD 2PAY4YOU</b><br>To withdraw money from your wallet to your registered 2paydyou card, please leave you             | irop down list.<br>button.<br>ur card information in your personal profile once you have the card. | H     |
| Enter your payment method details and then enter the amount and click the "Proceed"<br>Please note: The amount entered will be whatever the currency of the wallet is.<br>PREPAID - CARD 2PAY4YOU<br>To withdraw money from your wallet to your registered 2paydyou card, please leave you                                                                                                    | urton.<br>ur card information in your personal profile once you have the card.                     | A     |
| Please note: The amount entered will be whatever the currency of the wallet is.<br>PREPAID - CARD 2PAY4YOU<br>To withdraw money from your wallet to your registered 2paydyou card, please leave you                                                                                                    | ur card information in your personal profile once you have the card.                               | A     |
| PREPAID - CARD 2PAY4YOU<br>To withdraw money from your wallet to your registered 2pay4you card, please leave you                                                                                                    | ur card information in your personal profile once you have the card.                               |       |
| To withdraw money from your wallet to your registered 2pay4you card, please leave you                                                                                                    | ur card information in your personal profile once you have the card.                               |       |
|                                                                                                    |                                                                                                    |       |
| For this service we charge a handling fee of 2 %                                                                                                    |                                                                                                    |       |
| Important note: estimated time of processing up to 72 hours. Further information you w                                                                                                    | vill receive by email.                                                                             | Au    |
| To know further fees from the 2Pay4You card please see under RATES AND FEES                                                                                                    |                                                                                                    | Do    |
| Important note: estimated time of processing up to 72 hours. Further information you w                                                                                                    | vill receive by email                                                                              | Da    |
|                                                                                                    |                                                                                                    | 20    |
| Withdraw Funds                                                                                                    |                                                                                                    |       |
|                                                                                                    |                                                                                                    |       |
| Payment Method Wire Transfer                                                                                                    |                                                                                                    |       |
|                                                                                                    |                                                                                                    | VO    |
| Select Wallet homebay-dollar(130.00USD)                                                                                                    | •                                                                                                  | l     |
| Amount                                                                                                    |                                                                                                    |       |
| Fund amount                                                                                                    |                                                                                                    | Au    |
| Proceed                                                                                                    |                                                                                                    |       |

Auszahlungen kann man unter Wallet und "Withdraw Funds"

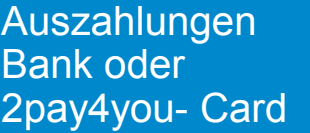

Von Wallet

Auszahlungsbetrag

| Global F<br>2Pay4YC                                                                                                    | Payment Services                                                                                                    | The new<br>virtuell Wallet |
|----------------------------------------------------------------------------------------------------|----------------------------------------------------------------------------------------------------|----------------------------|
| Code anfordern und<br>eingeben                                                                                                    | Instructions As an added security protocol, you need to request a verification code and enter it to complete your transfer. You can do this via SMS or Email For security purposes, you CANNOT change the phone or email you registered with. Or Request EMAIL Code Step 2. Enter Validation Code Request EMAIL Code Complete Verification Process | Verifikation               |
| a.)Bank<br>im letzten Schritt brauchen Sie<br>nur noch Ihre eingetragenen<br>Bankdaten<br>nochmals zu überprüfen und<br>zu bestätigen | Bank Details         Bank Name:       Musterbank         Bank Address       Musterstrasse der Bank         Bank Phone       +3312345678910         Account owner       Max Mustermann         IBAN - NUMBER       GE34 - 5678 + 9101 + 1121 + 3141 + 5167 + 189 +                                                                                  |                            |
|                                                                                                    | Account Number 5157189 SvitvBIC-CODE GUAODEF1aug Additional Info xooox Update Bank Details                                                                                                    | Auszahlung<br>bestätigen   |

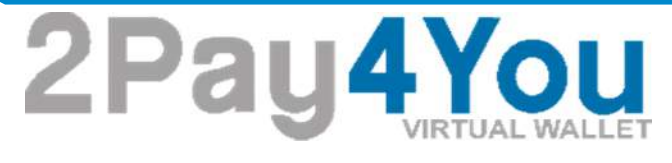

#### b.)2PAY4YOU - Karte

im letzten Schritt brauchen Sie nur noch Ihre eingetragenen Kartendaten nochmals zu überprüfen und zu bestätigen

| 2Pay <mark>4You</mark> |         |           |      |      |      | HOME | ABOUT ~ | WALLET ~ | MERCHANT ~ | 🛔 ADMIN ADMIN 🗸 |
|------------------------|---------|-----------|------|------|------|------|---------|----------|------------|-----------------|
| 2pay4you Card Payme    | nt      |           |      |      |      |      |         |          |            |                 |
| Account owner          | max Mu  | stermann  |      |      |      |      |         |          |            |                 |
| Wallet                 | homeba  | iy-euro   |      |      |      |      |         |          |            |                 |
| Card No                | 5270    | 0000      |      | 0000 | 0000 |      |         |          |            |                 |
| Expire Date            | Month   | 12        | Yéar | 2019 |      |      |         |          |            |                 |
| Account-Number         | 5167189 | )         |      |      |      |      |         |          |            |                 |
|                        | Confin  | m Payment |      |      |      |      |         |          |            |                 |

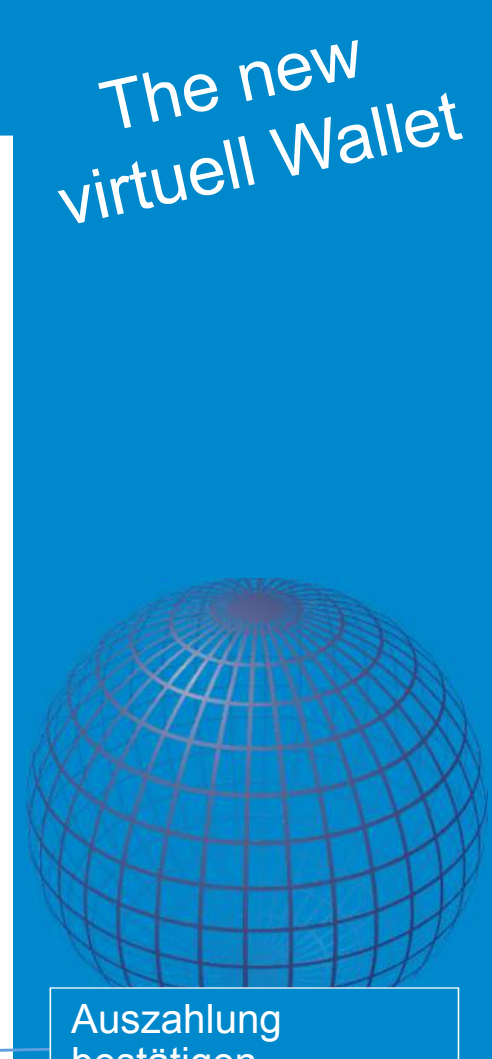

bestätigen

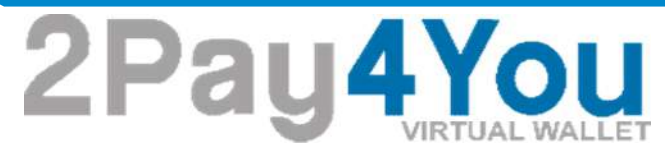

#### 9. My Deposits

Unter My Deposits sehen Sie den Status Ihrer Einzahlungen

| VIRTUAL VI                                                           | ALLET                                                                                                    |                                 |                                                                                                    | HOME ABOUT                                  | MALLET - MILINGHART -                                         | -                                                               |
|----------------------------------------------------------------------|----------------------------------------------------------------------------------------------------|---------------------------------|----------------------------------------------------------------------------------------------------|---------------------------------------------|---------------------------------------------------------------|-----------------------------------------------------------------|
| Wallet / Inde>                                                       | < Contract of the second second second second second second second second second second second second second se |                                 |                                                                                                    |                                             | My Wallets                                                    |                                                                 |
|                                                                      |                                                                                                    |                                 |                                                                                                    |                                             | Create Wallet                                                 |                                                                 |
| MY WALLETS                                                           |                                                                                                    |                                 |                                                                                                    |                                             | Transfer Funds id                                             | ex + Create                                                     |
| Wallet Code                                                          | Description                                                                                                    |                                 | Balance                                                                                                    | Status                                      | Deposit Funds                                                 |                                                                 |
| homebay-dollar                                                       | 20.05.20015                                                                                                    |                                 | 130.00USD                                                                                                    | Enabled                                     | DEDOSITS                                                      |                                                                 |
| homebay-euro                                                         | 20.05.20015                                                                                                    |                                 | 130.00EUR                                                                                                    | Enabled                                     | My Withdrawals                                                |                                                                 |
|                                                                      |                                                                                                    |                                 |                                                                                                    |                                             |                                                               |                                                                 |
| 2Pay4Yo<br>Wallet / Index<br>MY DEPOSITS                             | <b>U</b>                                                                                                    |                                 |                                                                                                    | HOME ABOUT~                                 | WALLET - MERCHANT -                                           | a Admin Admin →                                                 |
| 2Pay 4You<br>Wallet / Index<br>MY DEPOSITS<br>Payment ID             | Method                                                                                                    | Wallet                          | Details<br>addres D/Dedd                                                                                                    | HOME ABOUT~                                 | WALLET~ MERCHANT~<br>Einde<br>Status                          | ADMIN ADMIN ~                                                   |
| 2Pay 4 You<br>Wallet / Index<br>MY DEPOSITS<br>Payment ID<br>24155   | Method<br>Visa Card                                                                                             | <b>Wallet</b><br>homebay-dollar | Details<br>status: EXC:bsid:<br>143274081629093;msg<br>Payment processor<br>declined transaction<br>processing;info: 3D<br>Authentication was not<br>successful | HOME ABOUT~                                 | WALLET - MERCHANT -<br>Einde<br>Status<br>Declined            | ADMIN ADMIN ~                                                   |
| 2Pag 4700 KM<br>Wallet / Index<br>MY DEPOSITS<br>Payment ID<br>24153 | Method<br>Visa Card<br>Visa Card                                                                                | Wallet<br>homebay-dollar        | Details<br>status: EXC:bid:<br>143274081629093;msg<br>Payment processor<br>declined transaction<br>processing, info: 30<br>Authentication was not<br>successful | HOME ABOUT~<br>Amount<br>1.00USD<br>1.00USD | WALLET - MERCHANT -<br>Einde<br>Status<br>Declined<br>Pending | ADMIN ADMIN ~      Create     Create     2015-05-27     15:3332 |

**Status Ihrer** Einzahlungen Pending= in Arbeit Declined= gelöscht Processed= ausgeführt

The new virtuell Wallet

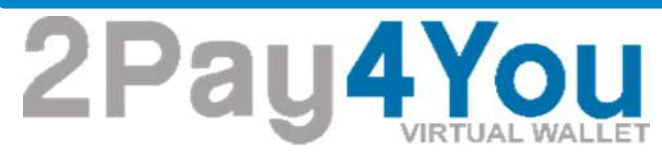

#### 10. My Withdraws

Unter My Deposits sehen Sie den Status Ihrer Einzahlungen

| 2Pay4You       |             |           | HOME ABOUT | ~ WALLET~     | MERCHANT ~ | ADMIN ADMIN |
|----------------|-------------|-----------|------------|---------------|------------|-------------|
| Wallet / Index |             |           |            | My Wallets    |            |             |
|                |             |           |            | Create Wallet | Č.         |             |
| MY WALLETS     |             |           |            | Transfer Fund | ts idex    | + Create    |
|                |             |           |            | Deposit Fund  | s          |             |
| Wallet Code    | Description | Balance   | Status     | Withd         | Iraws      | ●           |
| homebay-dollar | 20.05.20015 | 130.00USD | Enabled    | My Deposits   | Tawo       |             |
| homebay-euro   | 20.05.20015 | 130.00EUR | Enabled    | My Withdraw   | əls        |             |

| VIRTONE WALL   | CT            |                |                                                                                                    | HOME ABOUT ~ | WALLET ~ MERCHANT ~ | ADMIN ADMIN ~          |
|----------------|---------------|----------------|----------------------------------------------------------------------------------------------------|--------------|---------------------|------------------------|
| /allet / Index |               |                |                                                                                                    |              |                     |                        |
| MY DEPOSITS    |               |                |                                                                                                    |              | ≡ Inde              | +Create                |
| Payment ID     | Method        | Wallet         | Details                                                                                                    | Amount       | Status              | Created                |
| 24155          | Visa Card     | homebay-dollar | status: EXC:txid:<br>143274081629093;msg:<br>Payment processor<br>declined transaction<br>processing.info: 3D<br>Authentication was not<br>successful | 1.00USD      | Declined            | 2015 05 27<br>15:42:23 |
| 24153          | Visa Card     | homebay-dollar |                                                                                                    | 1.00USD      | Pending             | 2015-05-27<br>15:33:32 |
| 24151          | Wire Transfer | homebay-euro   | account_name:<br>Semmelmann                                                                                                    | 20.20EUR     | Processed           | 2015-05-27<br>14:28:56 |

Status Ihrer Auszahlungen Pending= in Arbeit Declined= gelöscht Processed= ausgeführt

The new virtuell Wallet

The new virtuell Wallet

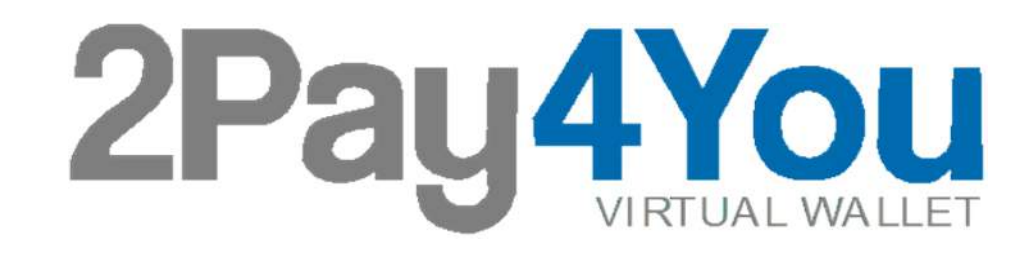

#### einfach - sicher - transparent - genial

©by 2Pay4you 2015ЯS S.36